# Edvance360 QUICKSTART GUIDE How to Use Wiki - Learner

The Wiki is a tool available in Courses or Communities if enabled by the instructor. A wiki is a webbased page that can be edited by learners. For example, Wikipedia. Wikis are great tools for sharing and collaborating in a Course or Community. The functionality is the same inside Courses and Communities. The Wiki allows learners of a course or a community to contribute to a learner generated glossary. The Wiki keeps track of the latest learner to edit the entry as well as the date the entry was last updated. The Wiki makes an excellent study tool as more learners contribute valuable content to it.

How to Access Wiki

Login to Edvance360

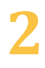

Navigate to Course or Community

| Filliance 360      | 😭 Home | @ Courses | 📽 Communities | Resources | 🛗 Calendar | 🌣 Admin | 🛿 Help |
|--------------------|--------|-----------|---------------|-----------|------------|---------|--------|
| evolving education |        |           |               |           |            |         |        |

## 3 Select **Wiki** from left-hand course menu

| MY COURSE            | Make This My Default Page |                      |
|----------------------|---------------------------|----------------------|
|                      |                           |                      |
| ℜ RESOURCES          | Wiki / Glossary           | <b>合</b> 自<br>Search |
| j≣ TESTS             | Leadership                | €2O                  |
| Reference Discussion | To Delegate               | €QO                  |
| DROPBOX              |                           |                      |
| et Wiki              |                           |                      |
|                      |                           |                      |

### How to Use Wiki Features

| Wiki / Glossary | ēþ                       | Search |
|-----------------|--------------------------|--------|
| Leadership      | € Q O                    |        |
| To Delegate     | $\mathbf{O} \mathcal{Q}$ |        |

• *Print All* (): Allows learners to print all wikis for viewing all at once or printing for later use. A new window will open with all the wikis and a button to Print this Page.

| Discussion                                               |                                                                                                    |
|----------------------------------------------------------|----------------------------------------------------------------------------------------------------|
| Discussion posts<br>use the discussio<br>graded assignme | and formums for users to communicate with instructor and fellow users. Users can a<br>1 tool to collaborate on group assignments. Instructors can also use discussion posts<br>ts. |
| Dropbox                                                  |                                                                                                    |
| This is how users                                        | submit assignments to instructors.                                                                                                    |
| Lessons                                                  |                                                                                                    |
|                                                          | dividual as more affectivities where much associate for the second                                                                                                    |

• Wiki Changes (ﷺ): Displays changes made to all wikis including the learner, date and content. You can search by learner name, wiki title or date.

| Trainings » Course W | ki » View Changes |      |  |        |
|----------------------|-------------------|------|--|--------|
| 🖹 🛛 Wiki Chan        | ges               |      |  |        |
| Name                 |                   | Date |  | Search |
|                      |                   |      |  |        |
| + 18 Aug, 2017       |                   |      |  |        |
|                      |                   |      |  |        |
| • 21 Feb, 2017       |                   |      |  |        |
| 10 E-b 2017          |                   |      |  |        |
| • 13 Feb, 2017       |                   |      |  |        |

Select the **down arrow** to expand > Select **Show Detail** 

| 05:55:03 PM                       | Ashley Stephens has updated wiki discussion Example Discussion Post [Show Detail] This is a test. |
|-----------------------------------|---------------------------------------------------------------------------------------------------|
| Search (<br>within the wiki title | ): Allows learners to search all wikis for keywords                                               |

Once the wiki has been created there are three options:

| 🖹 Wiki / Glossary | <b>G</b> 自<br>Search       |  |
|-------------------|----------------------------|--|
| Leadership        |                            |  |
| To Delegate       | $\mathbb{C}^{\mathcal{Q}}$ |  |
|                   |                            |  |

- Edit ( ): Select to edit the wiki
- Discussion Posts ( ): The learner may open the wiki, add to the discussion by selecting the Green "Add New" Plus Sign, create a new discussion board regarding that particular wiki
- *Revisions* ( $\bigcirc$ ): The learner may view the dates, times and usernames of each learner who has edited the specific wiki

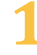

1 To **Edit** the wiki select the pencil icon *i* to the right of the wiki. The Edit Wiki page will open and allow you to edit and save the wiki.

| BISII (12 12 12 12 12 12 12 12 12 12 12 12 12 1                                                               |
|----------------------------------------------------------------------------------------------------|
|                                                                                                    |
| BISIT SIT SIT SIT SIT SITE SITE SITE SITE                                                                     |
|                                                                                                    |
| a size use the discussion test to collaborate on group conjugators                                            |
|                                                                                                    |
|                                                                                                    |
|                                                                                                    |
| <b>P</b> <sub>1</sub> , <b>1</b> , <b>1</b> , <b>1</b> , <b>1</b> , <b>1</b> , <b>1</b> , <b>1</b> , <b>1</b> |
|                                                                                                    |

Upon successful completion of editing the wiki you will see the following green message.

✓ Wiki Updated Successfully

2 To add Discussion Post associated with a wiki select the  $\stackrel{$$$ $$ $$ $$ $$ icon to the right of the wiki. The }$ Discussion Post page will open. Select the **green plus sign** to add new Discussion Post.

| Leadership                                                                                                    | •                |
|----------------------------------------------------------------------------------------------------|------------------|
|                                                                                                    |                  |
|                                                                                                    |                  |
| Enter Discussion Post information                                                                                                    |                  |
|                                                                                                    |                  |
| Trainings » Course Wiki » View Discussions » Add Discussion * Name                                                                                                    |                  |
| Enter discussion post title here                                                                                                    |                  |
| Description                                                                                                    |                  |
| Image: Styles       Image: Source in the style       Image: Styles       Image: Styles |                  |
| Enter discussion post here                                                                                                    |                  |
|                                                                                                    |                  |
|                                                                                                    |                  |
|                                                                                                    |                  |
| Paragra                                                                                                    | phs: 0, Words: 0 |

□ Allow comments on this post Select to allow users to comment on your discussion post

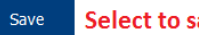

3

Save Select to save discussion post

Upon successfully adding a discussion post the following green message will display with your post.

| Trainings » Co   | ourse Wiki » View Wiki                         |  |
|------------------|------------------------------------------------|--|
| ✓ Discuss        | sion Added Successfully                        |  |
| Wiki / Glo       | ossary Entity                                  |  |
| Leadershi        | ip                                             |  |
| This is the star | rt.                                            |  |
| This is anothe   | r post about this.                             |  |
| Add Dis          | scussion                                       |  |
| Discussio        | ons & Comments                                 |  |
| - 8              | Test<br>Test                                   |  |
|                  | By: Jane Doe<br>Date: 20 Aug, 2017 07:23:17 PM |  |
| Comme            | ent                                            |  |

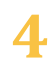

4 Select desired wiki by clicking it to respond to discussion post or add comment

| Trainings » Course Wiki |   |        |
|-------------------------|---|--------|
| Wiki / Glossary         | ē | Search |
| Example Wiki            | C | 20     |

#### A new window will open, select Add Discussion or Comment

| Trainings » Course Wiki » View Wiki                                                                       |  |
|----------------------------------------------------------------------------------------------------|--|
| Wiki / Glossary Entity                                                                                    |  |
| Leadership                                                                                                |  |
| This is the start.                                                                                        |  |
| This is another post about this.                                                                          |  |
|                                                                                                    |  |
| Add Discussion                                                                                            |  |
| Add Discussion                                                                                            |  |
| Discussions & Comments                                                                                    |  |
| Add Discussion  Discussions & Comments  Test Test Test                                                    |  |
| Add Discussion  Discussions & Comments  Test Test By: Jane Doe Date: 20 Aug, 2017 07:23:17 PM             |  |
| Add Discussion  Discussions & Comments  Test  Test  By: Jane Doe  Date: 20 Aug, 2017 07:23:17 PM  Comment |  |

5 Select the Revisions icon 🕘 to view wiki revisions

Trainings » Course Wiki » Wiki Revisions

| Discussion            |   |                 |    |          |
|-----------------------|---|-----------------|----|----------|
| Date                  | - | Author          | ** | Comments |
| Aug 18, 2017, 5:26 pm |   | Ashley Stephens |    |          |
| Aug 18, 2017, 2:23 pm |   | Ashley Stephens |    |          |

#### QuickStart Guide: How to Use Wiki - Learner

#### Select desired Revision to view details

#### Trainings » Course Wiki » Wiki Revisions » Wiki Versions

| Example Wiki                                                                                    | ľ | ()<br>1 |
|-------------------------------------------------------------------------------------------------|---|---------|
| Ashley Stephens : Aug 20, 2017, 6:21 pm<br>(Deleted , Inserted )<br>Older Version Newer Version |   |         |
| <u>This is a test.</u>                                                                          |   |         |